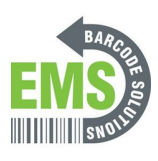

# 09 - Calibration via GSS Certified Printer Tool and Built-In Screen

Written By: Eric Sutter

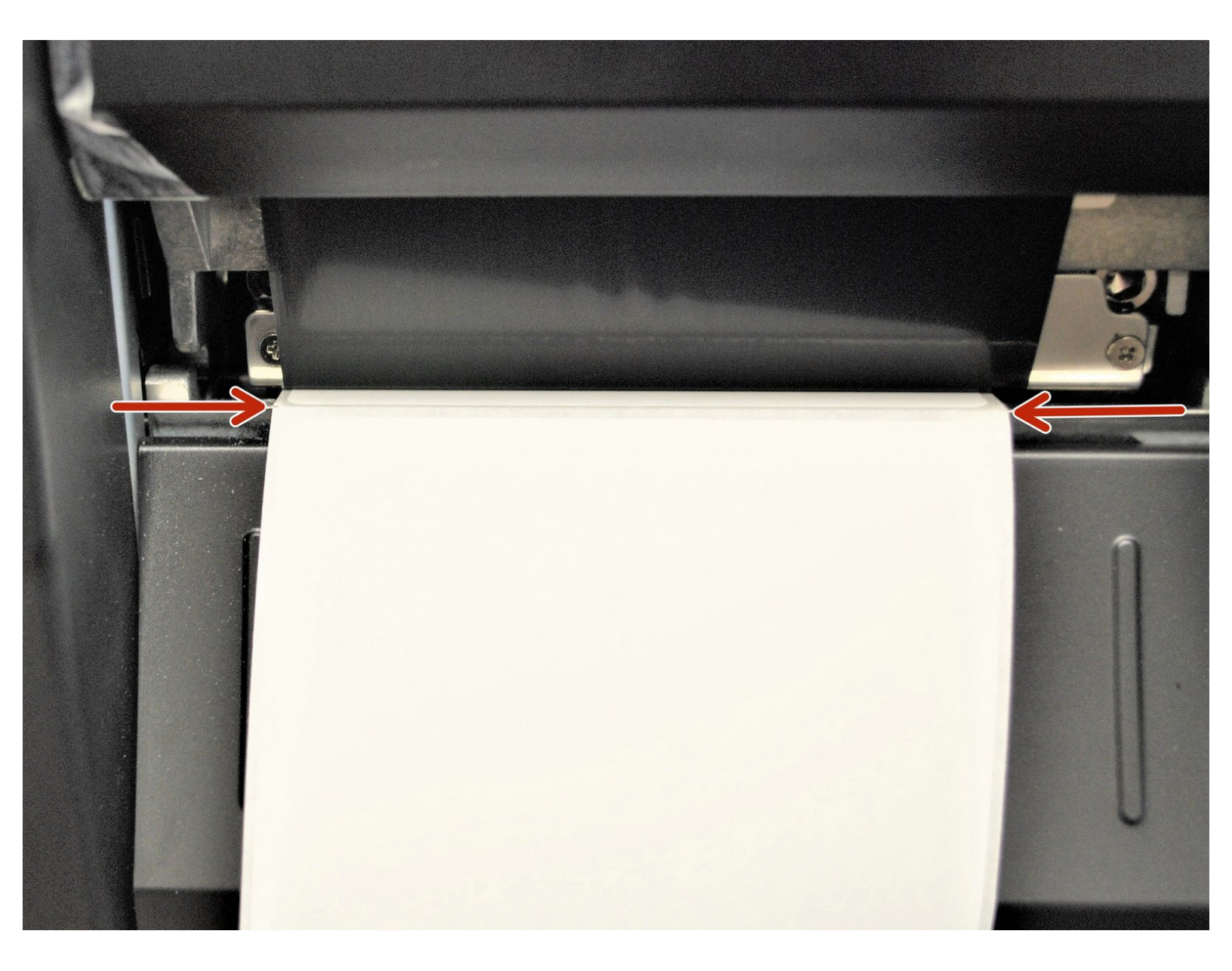

### Step 1 — Table of Contents

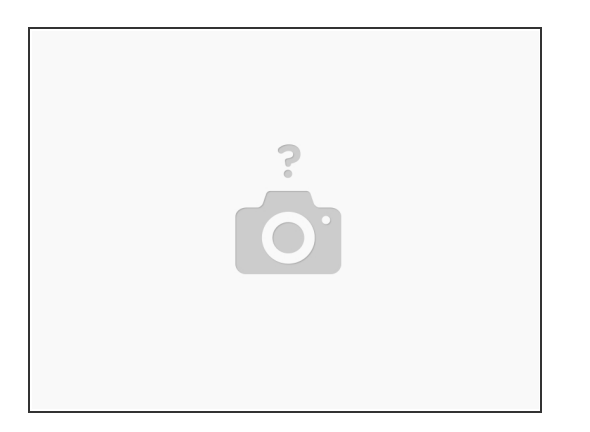

- If you are calibrating the printer via USB, click <u>HERE</u> to go to Step 2 and continue to Step 3.
- If you are calibrating the printer via Ethernet, click <u>HERE</u> to go to Step 4 and continue to Step 5.
- If you are calibrating the printer via Printer Screen, click <u>HERE</u> to go to Step 6.
- Regardless of the way you calibrate, click <u>HERE</u> to read Step 7 to check your calibration.

## Step 2 — Calibrating via USB - Pt.1

|                    | Aðvanced Abeut<br>トラ 山 日 市 水 任 任 ♥ □ 縛 没」 ↓ 巻 田 圓 Group: All ・ �                                                                                                    |
|--------------------|----------------------------------------------------------------------------------------------------|
| Recentle<br>Wilson | R     USD     USD |

- Make sure the printer is connected via USB before powering the printer on. To see how to connect it via USB click <u>HERE</u> and to see how to confirm it's connection, click <u>HERE</u>.
- Launch the GSS Certified Printer Tool software.

If you do not have it downloaded, download <u>HERE</u>.

- Select "Add Printers" in GSS Certified Printer Tool..
- Make sure USB is selected by clicking the bullet point next to 'USB," shown by the orange box.
- Select the drop down menu, shown by the blue box, to find and select 'GSS-LABEL-PTR-I'
  - If it does not show up, try selecting the 'refresh USB list' button shown by the pink arrow. If it still does not appear, try turning off the printer, waiting a moment for it to fully power off, then powering it back on and repeating this step.
- Select 'OK.'

## Step 3 — Calibrating via USB - Pt.2

| 15 Stand                                                                                                    | Inter Collapada     Note: Statution:     Note: Statution: </th <th>Toto Collegado     X       Prote Collegado     Non       Prote Collegado     Non       Prote Collegado     Non       Prote Collegado     Non       Prote Collegado     Non       Prote Collegado     Non       Prote Collegado     Prote Solution       Prote Collegado     Prote Solution       Prote Collegado     Prote Solution       Prote Collegado     Prote Solution       Prote Collegado     Prote Solution       Prote Collegado     Prote Solution       Prote Collegado     Prote Solution       Prote Collegado     Prote Solution       Prote Collegado     Prote Solution</th>                                                                                                    | Toto Collegado     X       Prote Collegado     Non       Prote Collegado     Non       Prote Collegado     Non       Prote Collegado     Non       Prote Collegado     Non       Prote Collegado     Non       Prote Collegado     Prote Solution       Prote Collegado     Prote Solution       Prote Collegado     Prote Solution       Prote Collegado     Prote Solution       Prote Collegado     Prote Solution       Prote Collegado     Prote Solution       Prote Collegado     Prote Solution       Prote Collegado     Prote Solution       Prote Collegado     Prote Solution                                                                                                    |
|----------------------------------------------------------------------------------------------------|----------------------------------------------------------------------------------------------------|----------------------------------------------------------------------------------------------------|
| Image: Notice:   Protect:   Notice:   Image: Notice:   Image: Notice: <td>Image: Section of the section of the section of t</td> <td>V CRUERTER<br/>V CRUERTER<br/>V CRUE</td> | Image: Section of the section of the section of t | V CRUERTER<br>V CRUERTER<br>V CRUE |

- Now that the GSS Certified Printer Tool can read the printer, you should see the printer, 'GSS-LABEL-PTR-I,' like in image 1 of this step.
- Double click the printer name, 'GSS-LABEL-PTR-I,' to open up the Printer Configuration Menu.
- In the Printer Configuration Menu, select the 'Calibration' option under the 'Printer Function' table.
- Confirm that 'GAP' is selected under the 'Media Type' table shown by the orange box. If it is not, select it now.
- Select 'Calibrate.'
  - *①* The printer should now start calibrating in this process it will print a few blank labels.

#### Step 4 — Calibrating via Ethernet - Pt.1

| 2000<br>Biological<br>Dialogical                                                                                                    | 4, Alexander Alexand<br>◆ D () 외 센 주 G G ♥ [] 라 섬 () 4 ▲ 田 圏 () Groups All · · ◆<br>Refer bonders Model Venion Senial Mo. Bill Canado Ball (A                                                                                                    | bell Advanced About<br>$A \models \emptyset \ \mathfrak{O} \ \cong \mathfrak{A}$ if $\mathscr{K} \subseteq \mathfrak{C}$<br>Add Nation Printing $\times$                                                                                                    |
|----------------------------------------------------------------------------------------------------|----------------------------------------------------------------------------------------------------|----------------------------------------------------------------------------------------------------|
| PECCENDE     Printer     Printer <t< th=""><th>PTR4     ●     ● 19 251 80 23     COSE LARGE-LE     0 155 E20 107     0 101 83 3       2 PTR     € 10 121 80 83     TO200     Add Printers     X     1717       2 PTR     € 088     Add Printers     X     1717     0000       - PTR4     € 088     QUSB     QUSB</th><th>Implement     Northing     Basel     Basel</th></t<> | PTR4     ●     ● 19 251 80 23     COSE LARGE-LE     0 155 E20 107     0 101 83 3       2 PTR     € 10 121 80 83     TO200     Add Printers     X     1717       2 PTR     € 088     Add Printers     X     1717     0000       - PTR4     € 088     QUSB     QUSB | Implement     Northing     Basel     Basel |
|                                                                                                    |                                                                                                    |                                                                                                    |

- Make sure the printer is connected to the network via Ethernet before powering the printer on. To see how to connect it to Ethernet, click <u>HERE</u> and to see how to confirm it's connection click <u>HERE</u>
- Launch the GSS Certified Printer Tool software.
  - If you do not have it downloaded, download <u>HERE</u>.
- Select "Add Printers" in GSS Certified Printer Tool.
- Make sure Network is selected by clicking the bullet point next to 'Network,' shown by the orange box, then select 'OK.'
- Confirm 'Broadcast' is selected, shown by the pink box then select 'Discover.'
- It will then automatically add computers connected to your network, which should include the 'GSS-LABEL-PTR-I.'
- If it says 'Add 0 printers' or the GSS-LABEL-PTR-I is not added as an option in the console, try turning off the printer, waiting a moment for it to fully power off, then powering it back on and repeating this step.

## Step 5 — Calibrating via Ethernet - Pt.2

| Image: Constraint of the state of the state of | Ante Calipante     X       Participante     Santan       Participante     Santan       Participante     Santan       Participante     Santan       Participante     Santan       Participante     Santan       Participante     Santan       Participante     Participante       Participante     Participante       Participante                                                                                                    | Vacadapadar<br>Para Cardinal Anala Marakan<br>Para Cardinal Anala Marakan<br>Para Cardinal<br>Para Cardinal<br>Para Cardi |
|----------------------------------------------------------------------------------------------------|----------------------------------------------------------------------------------------------------|----------------------------------------------------------------------------------------------------|
|                                                                                                    | Ordinaria<br>Contraga<br>Ordinaria<br>Ordinaria<br>San Latal<br>National<br>Contraga<br>Ordinaria<br>San Latal<br>National<br>Contraga<br>Ordinaria<br>San Latal<br>National<br>Contraga<br>Ordinaria<br>San Latal<br>National<br>Contraga<br>Ordinaria<br>San Latal<br>National<br>Contraga<br>Ordinaria<br>San Latal<br>National<br>Contraga<br>Ordinaria<br>San Latal<br>National<br>Contraga<br>Ordinaria<br>San Latal<br>National<br>Contraga<br>Ordinaria<br>San Latal<br>National<br>Contraga<br>Ordinaria<br>San Latal<br>National<br>Contraga<br>Ordinaria<br>San Latal<br>National<br>Contraga<br>Ordinaria<br>Contraga<br>Ordinaria<br>Contraga<br>Ord | Carlyer Baylow Baylow B                                                                                                    |

- Now that the GSS Certified Printer Tool can read the printer, you should see the printer, 'GSS-LABEL-PTR-I,' like in image 1 of this step.
- Double click the printer name, 'GSS-LABEL-PTR-I,' to open up the Printer Configuration Menu.
- In the Printer Configuration Menu, select the 'Calibration' option under the 'Printer Function' table.
- Confirm that 'GAP' is selected under the 'Media Type' table shown by the orange box. If it is not, select it now.
- Select 'Calibrate.'
  - *①* The printer should now start calibrating in this process it will print a few blank labels.

#### Step 6 — Calibrating via the Printer Screen

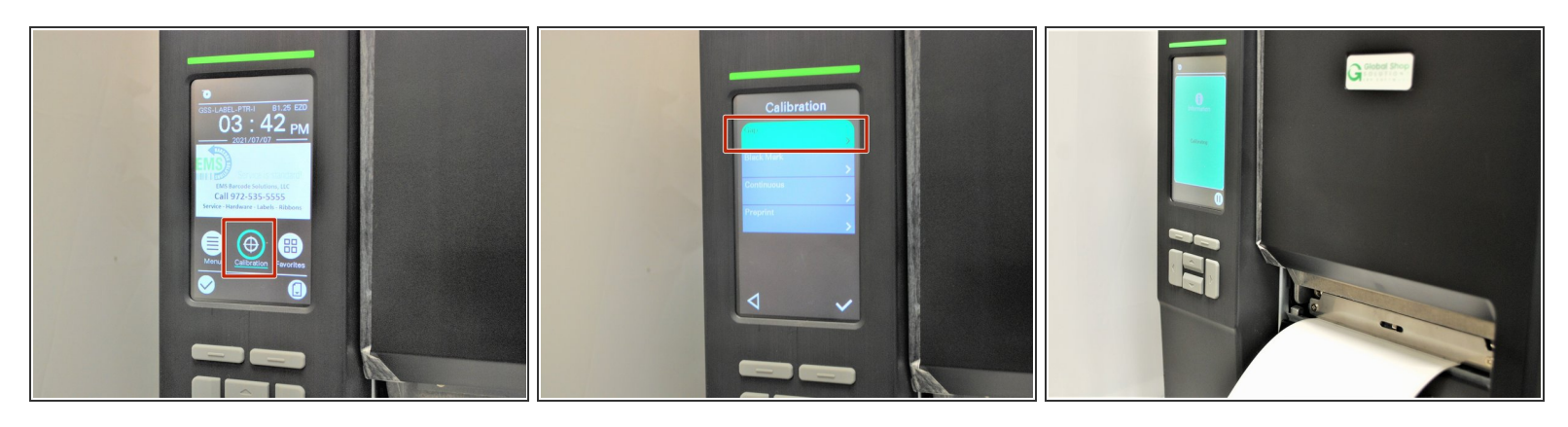

- Make sure the printer is connected to power and turned on.
- On the printer screen, select "Calibrate," and then "GAP."
- The printer will now self-calibrate; several blank labels will be printed in the process.

## Step 7 — Checking the Calibration

| Ame Calquine X   Party Calquine X   Party Calquine X   P | Not conjunt   X     Not conjunt   X     Not conjunt   X <td< th=""></td<> |
|----------------------------------------------------------------------------------------------------|----------------------------------------------------------------------------------------------------|
|                                                                                                    |                                                                                                    |

- If the Calibration has worked correctly, you can know by checking the following:
  - The edge of the label paper is lined up with the edge of the printer, such that printed labels can easily be torn off.
  - In the GSS Certified Printer Tool, select "Get," the correct label size should then be displayed (within a few hundredths of an inch is fine).
    - (i) For my setup, I'm using 4 inch wide by 6 inch long labels, which is what the software now displays.